# PERCOBAAN 3 DISPLAY 7 SEGMEN

#### **TUJUAN:**

- 1. Memahami rangkaian interface mikrokontroller dengan 7 segmen
- 2. Memahami program assembly untuk menampilkan data ke 7 segment

3. Memahami beberapa instruksi assembly dasar, MOV, Setb, Clr, dan waktu tunda.

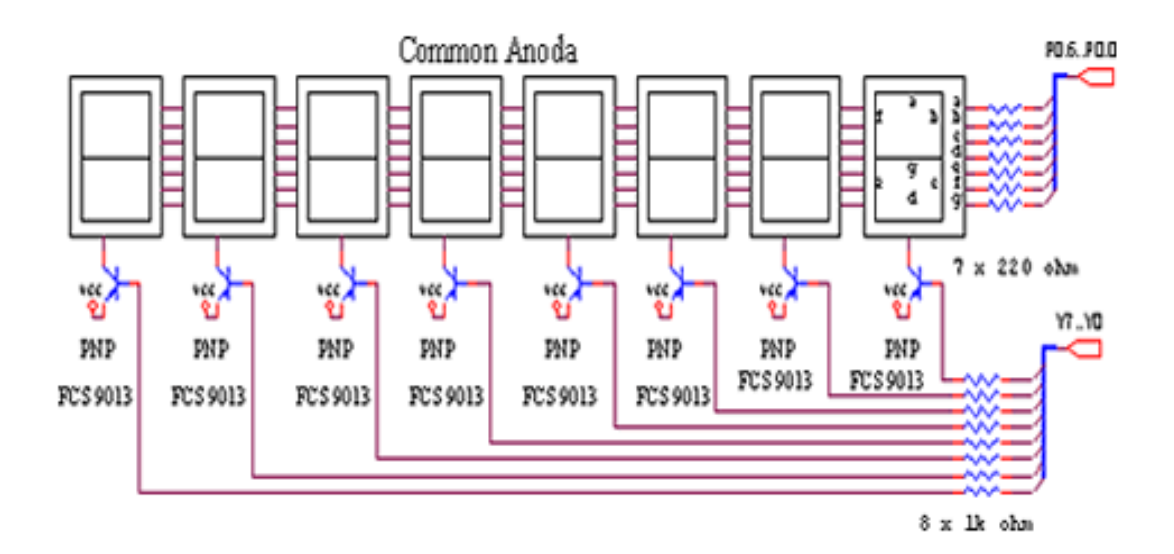

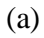

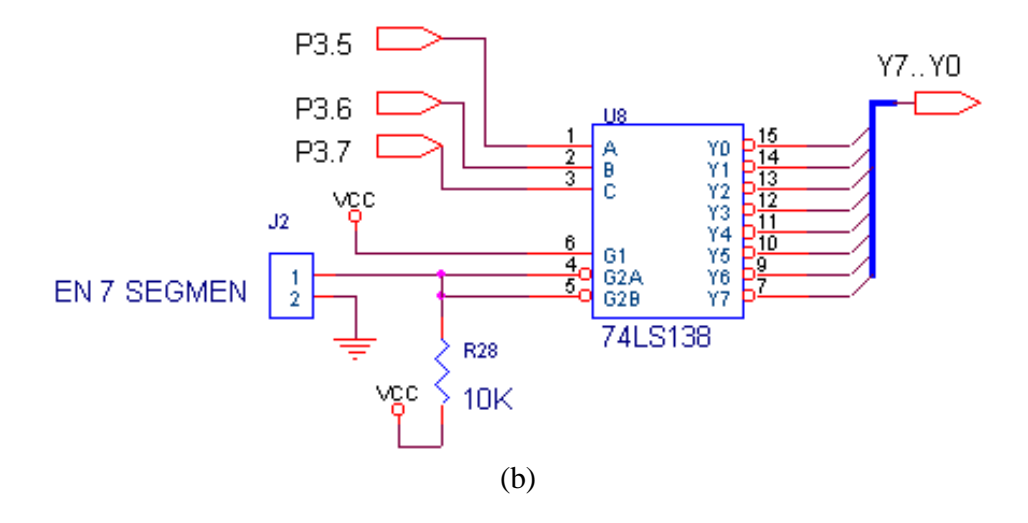

| INPUT<br>SELECTOR |   | ENABLE |           | OUTPUT |      |           |    |    |           |           |    |           |    |
|-------------------|---|--------|-----------|--------|------|-----------|----|----|-----------|-----------|----|-----------|----|
| C                 | B | Α      | <b>G1</b> | /G2A   | /G2B | <b>Y1</b> | Y2 | Y2 | <b>Y3</b> | <b>Y4</b> | ¥5 | <b>Y6</b> | Y7 |
| 0                 | 0 | 0      | 1         | 0      | 0    | 0         | 1  | 1  | 1         | 1         | 1  | 1         | 1  |
| 0                 | 0 | 1      | 1         | 0      | 0    | 1         | 0  | 1  | 1         | 1         | 1  | 1         | 1  |
| 0                 | 1 | 0      | 1         | 0      | 0    | 1         | 1  | 0  | 1         | 1         | 1  | 1         | 1  |
| 0                 | 1 | 1      | 1         | 0      | 0    | 1         | 1  | 1  | 0         | 1         | 1  | 1         | 1  |
| 1                 | 0 | 0      | 1         | 0      | 0    | 1         | 1  | 1  | 1         | 0         | 1  | 1         | 1  |
| 1                 | 0 | 1      | 1         | 0      | 0    | 1         | 1  | 1  | 1         | 1         | 0  | 1         | 1  |
| 1                 | 1 | 0      | 1         | 0      | 0    | 1         | 1  | 1  | 1         | 1         | 1  | 0         | 1  |
| 1                 | 1 | 1      | 1         | 0      | 0    | 1         | 1  | 1  | 1         | 1         | 1  | 1         | 0  |

Tabel 3.1. Tabel kebenaran 74LS138

Pada tabel kebenaran tersebut tampak bahwa seven segmen yang hidup tergantung pada output dari dekoder 74LS138, yang sedang mengeluarkan logika low "0", sehingga dari 8 buah display tersebut, selalu hanya satu display yang akan dihidupkan. Agar display tampak nyala secara bersamaan maka ketiga display tersebut harus dihidupkan secara bergantian dengan waktu tunda tertentu.

Pada gambar tersebut seven segment commont anoda dikendalikan dengan menggunakan transistor PNP melalui decoder 74LS138, apabila ada logika low pada basis transistor, maka 7 segment akan nyala dan sebaliknya akan padam.

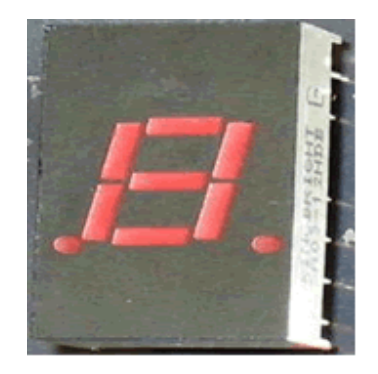

Gambar 3.2 Modul 7 Segment tunggal

| P0.6 | P0.5 | P0.4 | P0.3 | P0.2 | P0.1 | P0.0 | Display |
|------|------|------|------|------|------|------|---------|
| g    | f    | E    | d    | c    | b    | a    |         |
| 1    | 0    | 0    | 0    | 0    | 0    | 0    | 0       |
| 1    | 1    | 1    | 1    | 0    | 0    | 1    | 1       |
| 0    | 1    | 0    | 0    | 1    | 0    | 0    | 2       |
| 0    | 1    | 1    | 0    | 0    | 0    | 0    | 3       |
| :    | :    | :    | :    | :    | :    | :    | :       |
| 0    | 0    | 0    | 1    | 0    | 0    | 0    | A       |
| 0    | 0    | 0    | 0    | 0    | 1    | 1    | b       |

Tabel 3.2. Data Display 7 Segmen

Pada tabel tersebut tampak bahwa untuk menghidupkan sebuah segmen, harus dikirimkan data logika low "0" dan sebaliknya untuk mematikan segmen, harus dikirimkan data logika high "1".

## Percobaan 3.1.

## Tulis Sebuah Karakter pada 7 Segmen (Display 1)

Pada percobaan ini, karakter 'A' akan ditampilkan pada 7 Segmen Display 1 Untuk melakukan percobaan ini lakukan beberapa langkah sebagai berikut:

- 1. Hubungkan jumper 7Segmen\_EN, untuk mengaktifkan Decoder 74LS138
- 2. Hubungkan modul Microcontroller Trainer dengan power supply +5V
- 3. Hubungkan modul Microcontroller Trainer dengan rangkaian programmer
- 4. Buka Program M-IDE Studio for MCS-51, sebagai editor dan compiler program
- 5. Ketik program berikut ini:

|        | org Oh            |                      |
|--------|-------------------|----------------------|
| start: | clr P3.5          | ; P3.5 = `0'         |
|        | clr P3.6          | ; P3.6 = `0'         |
|        | clr P3.7          | ; P3.7 = `0'         |
|        | mov P0,#10001000b | ; Cetak Karakter 'A' |
|        | sjmp start<br>end | ; Lompat ke start    |

- 6. Simpanlah program yang anda ketik dan beri nama : prog31a.asm
- Pada program MIDE tersebut pilih Build /F9 atau untuk melakukan kompilasi program dari \*.asm ke \*.hex.
- 8. Lakukan pemrograman mikrokontroller dengan menggunakan Program ISP Software (Lihat Petunjuk Penggunaan)
- 9. Lakukan pengamatan pada 7 segmen LED.
- 10. Lakukan modifikasi pada program tersebut untuk mencetak karakter lain, sesuai tabel:

| Nama Karakter | Posisi Display |  |  |  |  |
|---------------|----------------|--|--|--|--|
| С             | Display 2      |  |  |  |  |
| E             | Display 5      |  |  |  |  |
| 3             | Display 8      |  |  |  |  |

#### Percobaan 3.2.

## Tulis Tiga Karakter pada 7 Segmen

Pada percobaan ini, karakter 'AbC' akan ditampilkan pada 7 Segmen Display 1, Display

2 dan Display 3 secara berturutan

Untuk melakukan percobaan ini lakukan beberapa langkah sebagai berikut:

- 1. Hubungkan jumper 7Segmen\_EN, untuk mengaktifkan Decoder 74LS138
- 2. Hubungkan modul Microcontroller Trainer dengan power supply +5V
- 3. Hubungkan modul Microcontroller Trainer dengan rangkaian programmer
- 4. Buka Program M-IDE Studio for MCS-51, sebagai editor dan compiler program
- 5. Ketik program berikut ini:

```
org Oh
                       ; P3.5 = '0'
              ; P3.5 = '0'
; P3.6 = '0'
; P3.7 = '0'
start: clr P3.5
      clr P3.6
                        ; P3.7 = '0'
      clr P3.7
      mov P0, #10001000b ; Cetak Karakter 'A'
      call delay ; Panggil Waktu Tunda
      setbP3.5; P3.5 = '1'clrP3.6; P3.6 = '0'clrP3.7; P3.7 = '0'
           P0,#10000011b ; Cetak Karakter 'b'
      mov
      call delay
                        ; Panggil Waktu Tunda
      ;
      clrP3.5; P3.5 = '0'setbP3.6; P3.6 = '1'clrP3.7; P3.7 = '0'
                        ; P3.7 = '0'
            P0,#11000110b ; Cetak Karakter 'C'
      mov
      call delay ; Panggil Waktu Tunda
      ;
      sjmp start
                        ; Lompat ke start
;subroutine delay created to rise delay time
delay : mov R1,#25
     : mov R2,#25
del1
      : djnz R2,del2
del2
        djnz R1,dell
        ret
        end
```

- 6. Simpanlah program yang anda ketik dan beri nama : prog32a.asm
- 7. Pada program MIDE tersebut pilih Build /F9 atau untuk melakukan kompilasi program dari \*.asm ke \*.hex.
- Lakukan pemrograman mikrokontroller dengan menggunakan Program ISP Software (Lihat Petunjuk Penggunaan)
- 9. Lakukan pengamatan pada LED.
- 10. Lakukan modifikasi pada program tersebut untuk mencetak karakter lain, sesuai tabel:

| Nama Karakter | Posisi Display                  |
|---------------|---------------------------------|
| EFG           | Display 1, Display 2, Display 3 |
| HJL           | Display 3, Display 4, Display 5 |
| 1A3           | Display 6, Display 7, Display 8 |

## Percobaan 3.3.

#### Tulis 8 Karakter pada 7 Segmen

Pada percobaan ini, karakter '12345678' akan ditampilkan pada 7 Segmen Display 1, Display 2 dan Display 3 s/d Display 8 secara berturutan :

Untuk melakukan percobaan ini lakukan beberapa langkah sebagai berikut:

- 1. Hubungkan jumper 7Segmen\_EN, untuk mengaktifkan Decoder 74LS138
- 2. Hubungkan modul Microcontroller Trainer dengan power supply +5V
- 3. Hubungkan modul Microcontroller Trainer dengan rangkaian programmer
- 4. Buka Program M-IDE Studio for MCS-51, sebagai editor dan compiler program
- 5. Ketik program berikut ini

| start: | org<br>clr<br>clr<br>clr<br>mov<br>call     | 0h<br>P3.5<br>P3.6<br>P3.7<br>P0,#11111001b<br>delay | ; | Cetak | Karakter | '1' |
|--------|---------------------------------------------|------------------------------------------------------|---|-------|----------|-----|
|        | ;<br>setb<br>clr<br>clr<br>mov<br>call<br>: | P3.5<br>P3.6<br>P3.7<br>P0,#10100100b<br>delay       | ; | Cetak | Karakter | '2' |
|        | clr<br>setb<br>clr<br>mov<br>call<br>;      | P3.5<br>P3.6<br>P3.7<br>P0,#10110000b<br>delay       | ; | Cetak | Karakter | '3' |
|        | <pre>setb setb clr mov call ; clr</pre>     | P3.5<br>P3.6<br>P3.7<br>P0,#10011001b<br>delay       | ; | Cetak | Karakter | '4' |
|        | clr<br>setb<br>mov<br>call de               | P3.5<br>P3.6<br>P3.7<br>P0,#10010010b<br>elay        | ; | Cetak | Karakter | '5' |

```
setb P3.5
     clr
          P3.6
     setb P3.7
         P0,#10000010b ; Cetak Karakter '6'
     mov
     call delay
     ;
         P3.5
     clr
     setb P3.6
     setb P3.7
     mov P0,#11111000b ; Cetak Karakter '7'
     call delay
     ;
     setb
          P3.5
          P3.6
     setb
     setb
          P3.7
          P0,#1000000b ; Cetak Karakter '8'
     mov
     call
          delay
     ;
     sjmp start
                          ; Lompat ke Start
;subroutine delay created to rise delay time
delay: mov R1,#25
del1: mov R2,#25
del2: djnz R2,del2
     djnz R1,del1
     ret
     end
```

- 6. Simpanlah program yang anda ketik dan beri nama : prog33a.asm
- 7. Pada program MIDE tersebut pilih Build /F9 atau untuk melakukan kompilasi program dari \*.asm ke \*.hex.
- Lakukan pemrograman mikrokontroller dengan menggunakan Program ISP Software (Lihat Petunjuk Penggunaan)
- 9. Lakukan pengamatan pada 7 Segmen.
- 10. Lakukan modifikasi pada program tersebut untuk mencetak karakter lain, sesuai tabel:

| Nama Karakter | Posisi Display |  |  |  |
|---------------|----------------|--|--|--|
| LAbMIkro      | -              |  |  |  |
| HAlloguy      | -              |  |  |  |
| YournAme      | -              |  |  |  |

#### Percobaan 3.4.

## Setting Up/ Dn dan Enter dengan Display ke 7 Segmen.

Pada percobaan ini, akan dibuat suatu simulasi setting UP (P2.1)/ DN (P2.2) dan penekanan tombol Enter (P2.0), dan di displaykan ke display 7 Segmen. Data display akan bertambah dari 00 s/d 99 atau berkurang dari 99 s/d 00, sesuai dengan penekanan pada tombol UP/ DN.Bila ditekan tombol Enter, maka tombol UP/ DN tidak akan berfungsi lagi

Untuk melakukan percobaan ini lakukan beberapa langkah sebagai berikut:

- 1. Hubungkan jumper 7Segmen\_EN, untuk mengaktifkan Decoder 74LS138
- 2. Hubungkan modul Microcontroller Trainer dengan power supply +5V
- 3. Hubungkan modul Microcontroller Trainer dengan rangkaian programmer
- 4. Buka Program M-IDE Studio for MCS-51, sebagai editor dan compiler program
- 5. Ketik program berikut ini:

```
Org Oh
       ratusan equ 30h
       puluhan equ 31h
       satuan equ 32h
                   ;inisialisasi data setting
start: mov R7,#1
Setup: mov A,R7
                     ;simpan data R7 ke A
       call bin2dec
       call display2sevensegmen
       jnb p2.0,getout ;bila sw1(P2.0) ditekan mk getout(selesai)
       jb P2.1,SetDn ;bila sw2(P2.1) ditekan mk INC R7
       inc R7 ;R7:=R7+1
acall delay ;waktu tunda lama penekanan tombol
       cjne R7,#100d,setup ;deteksi apakah setting=100d
       mov R7,#1
                      ;reset R7 -> 1
       sjmp Setup
SetDn: Mov A,R7
                       ;simpan data R7 ke A
       call bin2dec
       call display2sevensegmen
       jnb P2.0,getout ;bila sw1(P2.0) ditekan mk getout(selesai)
       jb p2.2, Setup ; bila sw2(P2.1) ditekan mk INC R7
       dec R7
                       ;R7:=R7-1
       dec R7 ; K/:=K/-1
acall delay ; waktu tunda lama penekanan tombol
       cjne R7,#0d,setDn ;deteksi apakah setting=0d
       mov R7, #99d ;reset R7 -> 99
       sjmp Setdn
getout:sjmp getout
```

```
Display2SevenSegmen:
        mov A,puluhan
        mov DPTR, #Data7segmen
        movc A,@A+DPTR
        mov P0,A
        clr P3.5 ;
        Setb P3.6
        Setb P3.7
        call delay
        mov A, satuan ; ===
        mov DPTR, #Data7segmen
        movc A,@A+DPTR
        mov P0,A
        Setb P3.5 ;
        Setb P3.6
        Setb P3.7
        call delay
        ret
        ;
Bin2Dec: mov b,#100d
        div ab
        mov ratusan,a
        mov a,b
        mov b,#10d
        div ab
        mov puluhan,a
        mov satuan,b
        ret
        ;
delay: mov R0,#0
delay1: mov R2,#0fh
        djnz R2,$
        djnz R0,delay1
        ret
        ;
Data7segmen:
        db 10010010b,10000010b,11111000b,1000000b,10010000b
        end
```

- 6. Simpanlah program yang anda ketik dan beri nama : prog34a.asm
- Pada program MIDE tersebut pilih Build /F9 atau untuk melakukan kompilasi program dari \*.asm ke \*.hex.
- Lakukan pemrograman mikrokontroller dengan menggunakan Program ISP Software (Lihat Petunjuk Penggunaan)
- 9. Lakukan pengamatan pada 7 Segmen.